## http://nl.support.tomtom.com/app/answers/detail/a id/19669? ga=2.105016003.1969428661.1566037057-513432336.1552812266

Deze functie is beschikbaar op de volgende navigatiesystemen : GO 40, GO 50, GO 51, GO 60, GO 61, GO 400, GO 500, GO 600, GO 510, GO 610, Rider 400, Rider 40, GO 5000, GO 6000, GO 5100, GO 6100, Trucker 6000, START 40, START 50, START 60, Start 42, Start 52, Start 62, VIA 52, VIA 62, GO 520 Wi-Fi, GO 620 Wi-Fi, GO 5200 Wi-Fi, GO 6200 Wi-Fi

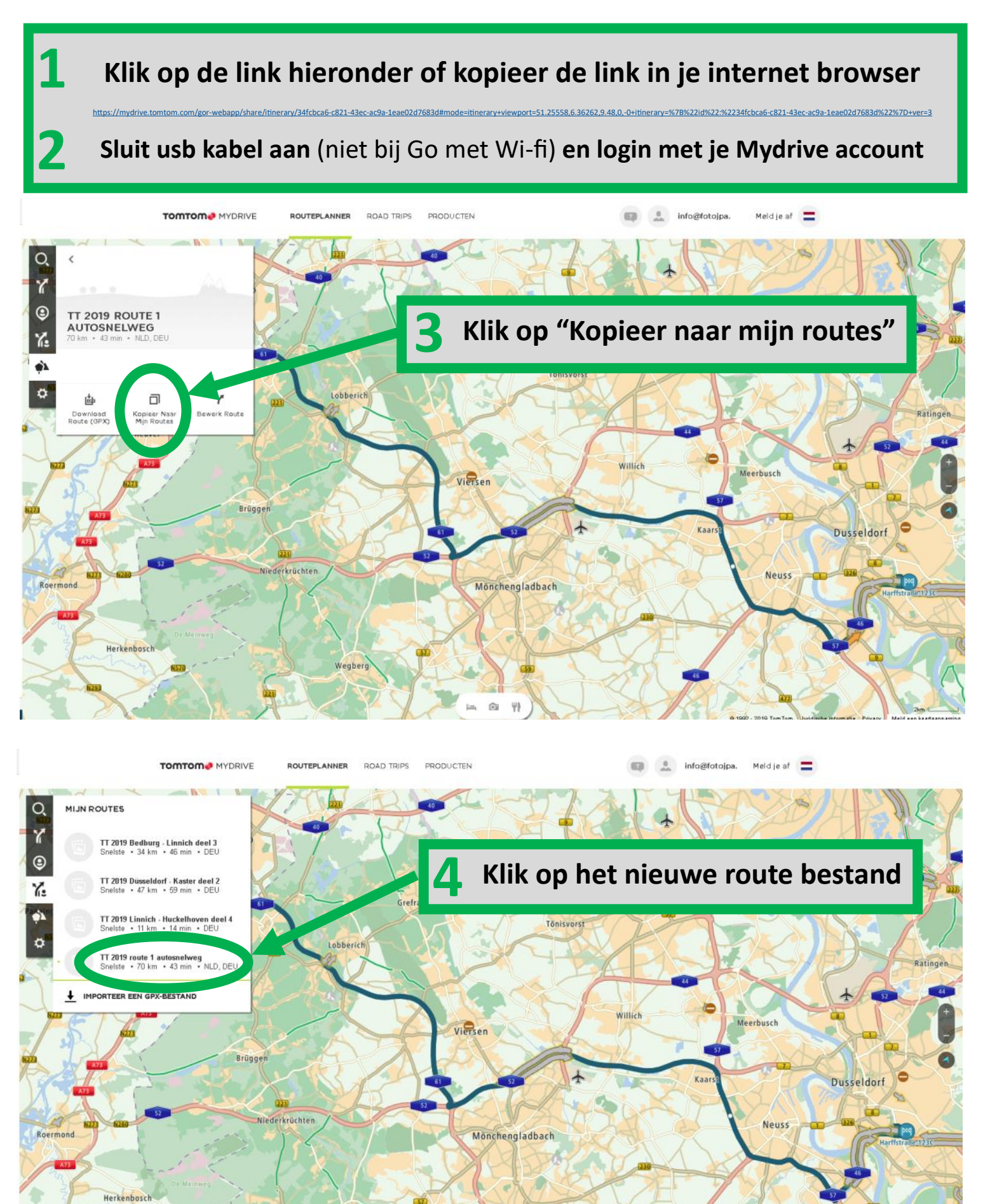

@ 41

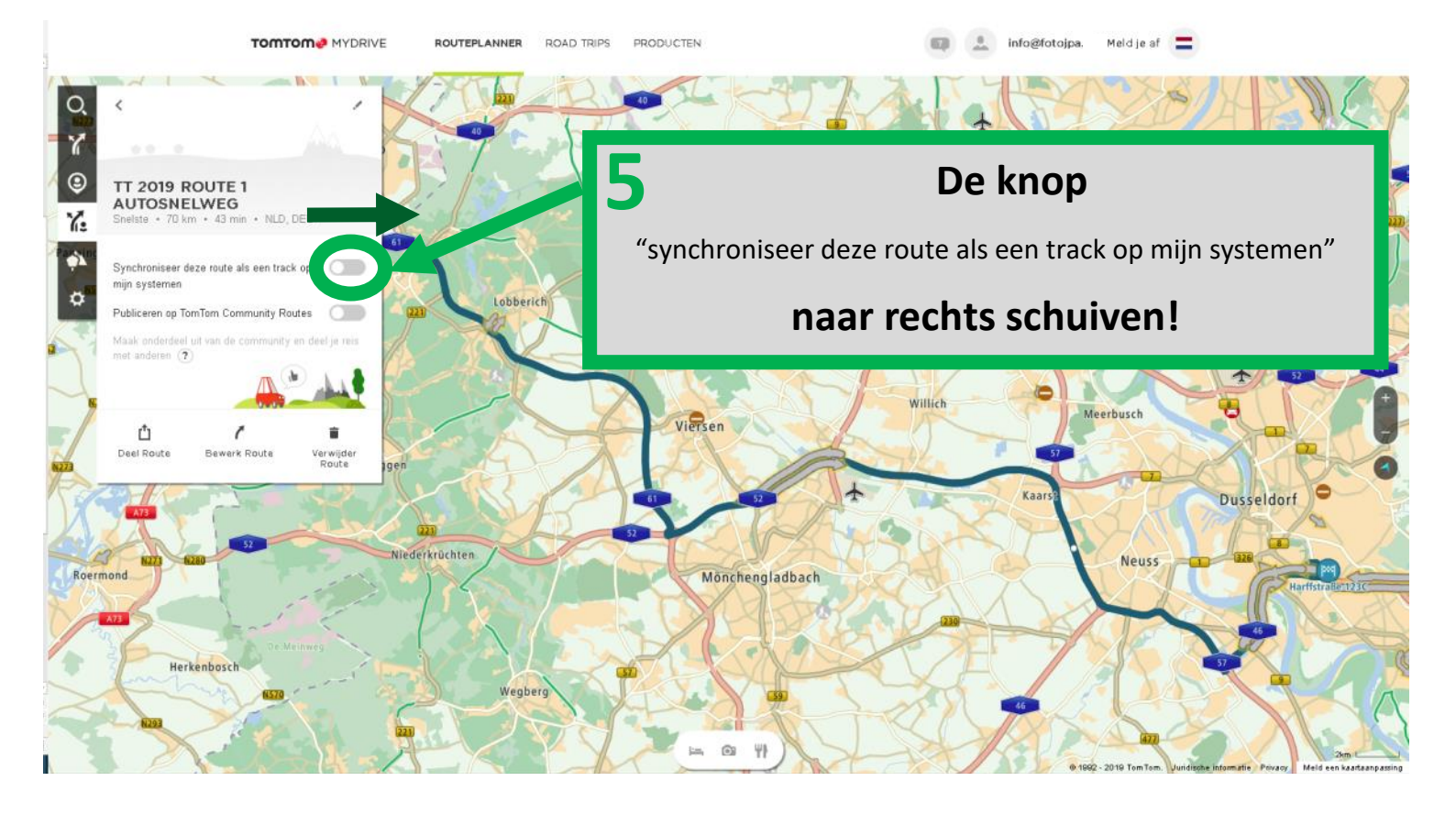

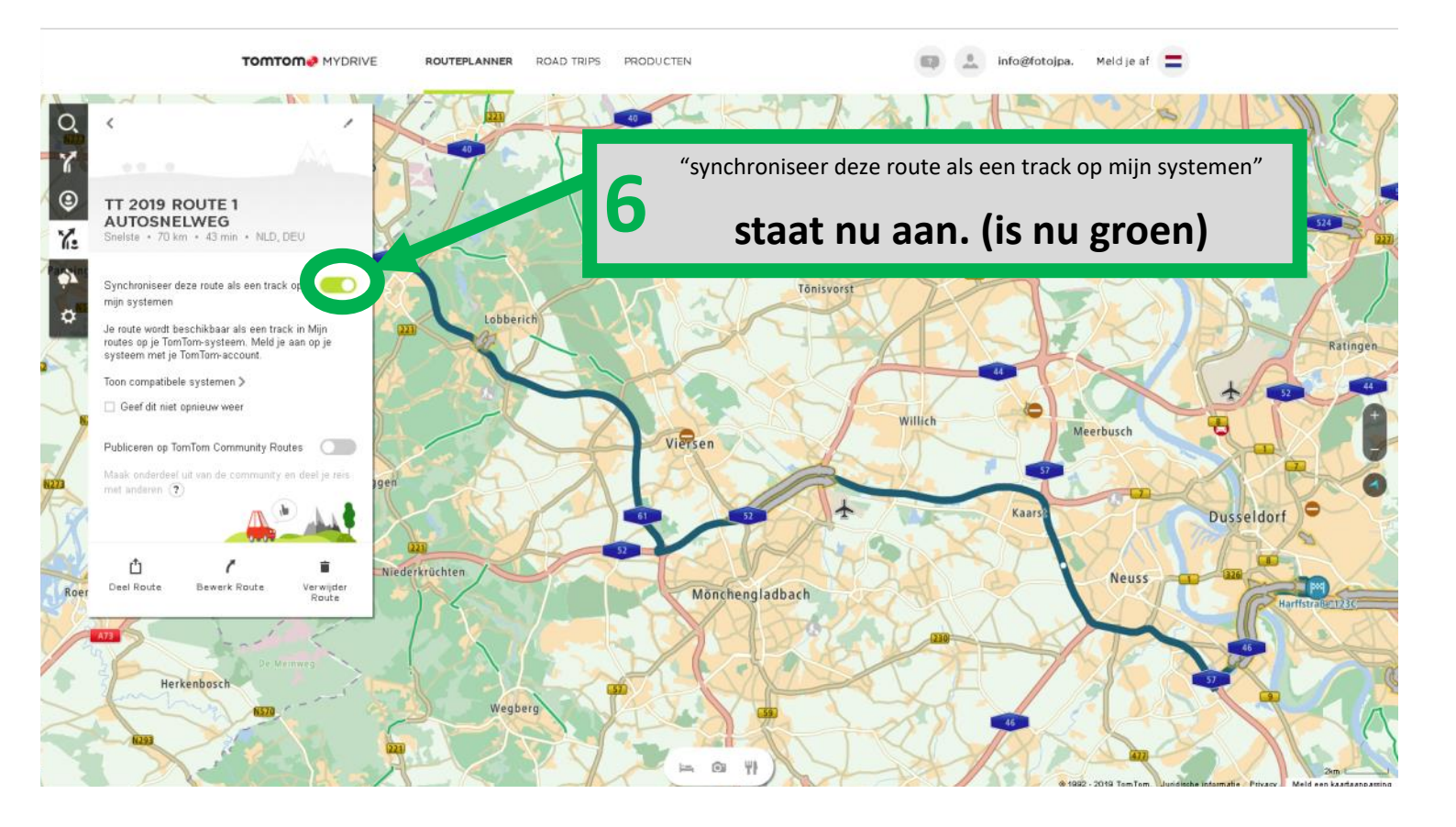

Selecteer "Mijn Routes" (kan verderop in de rij staan)

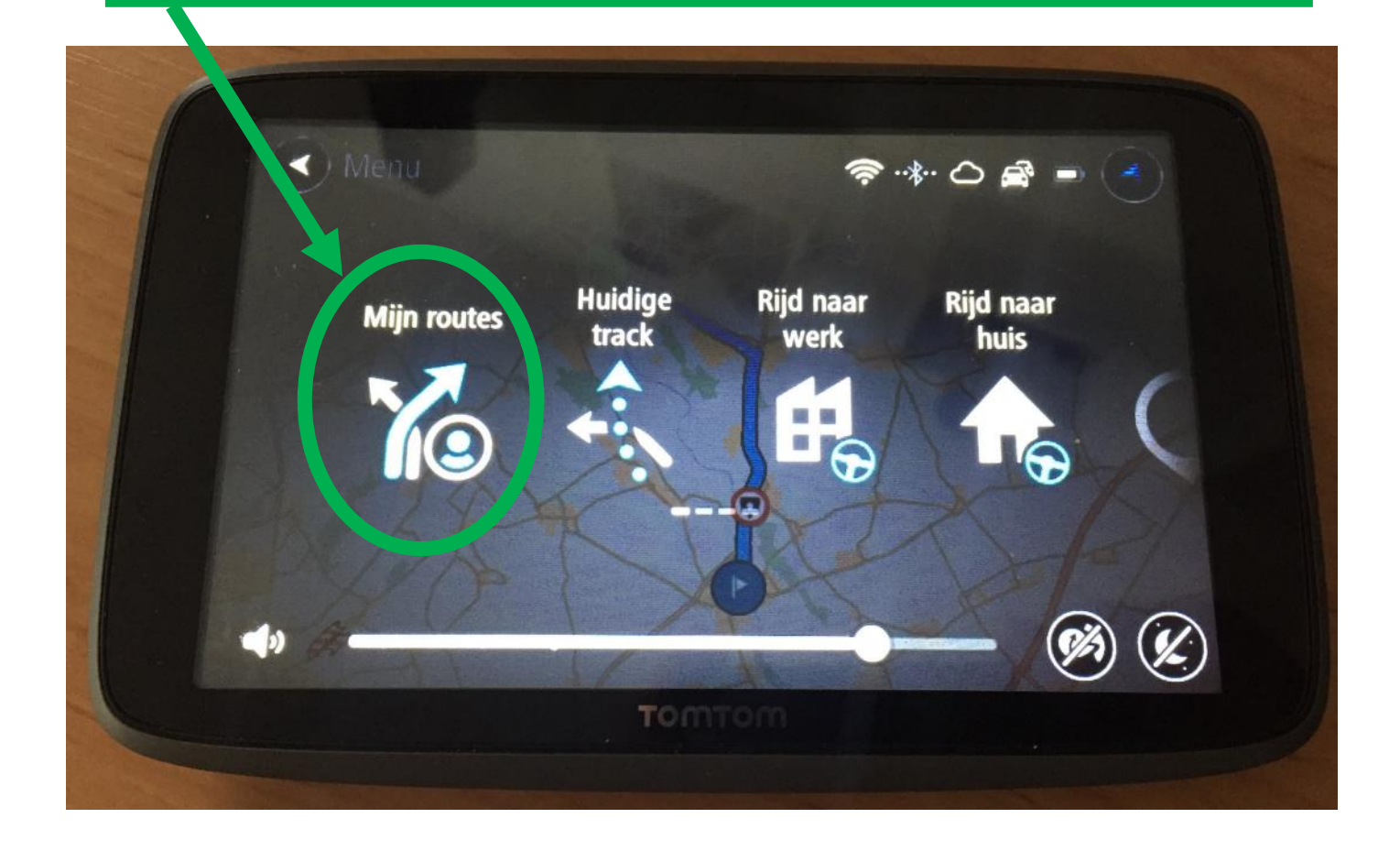

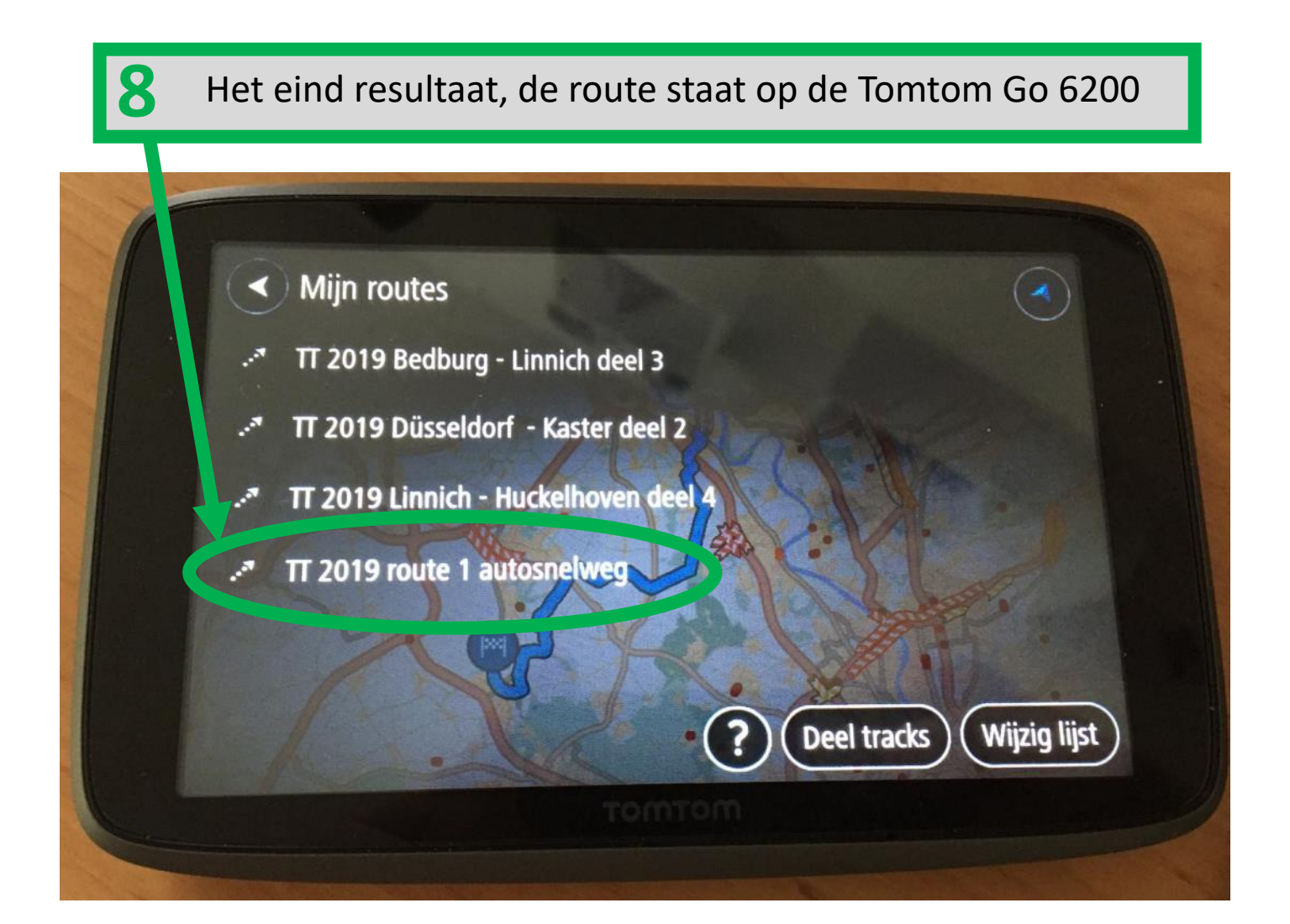